## ※利用環境により設定方法が異なる場合があります。

①画面上部のツールをクリック

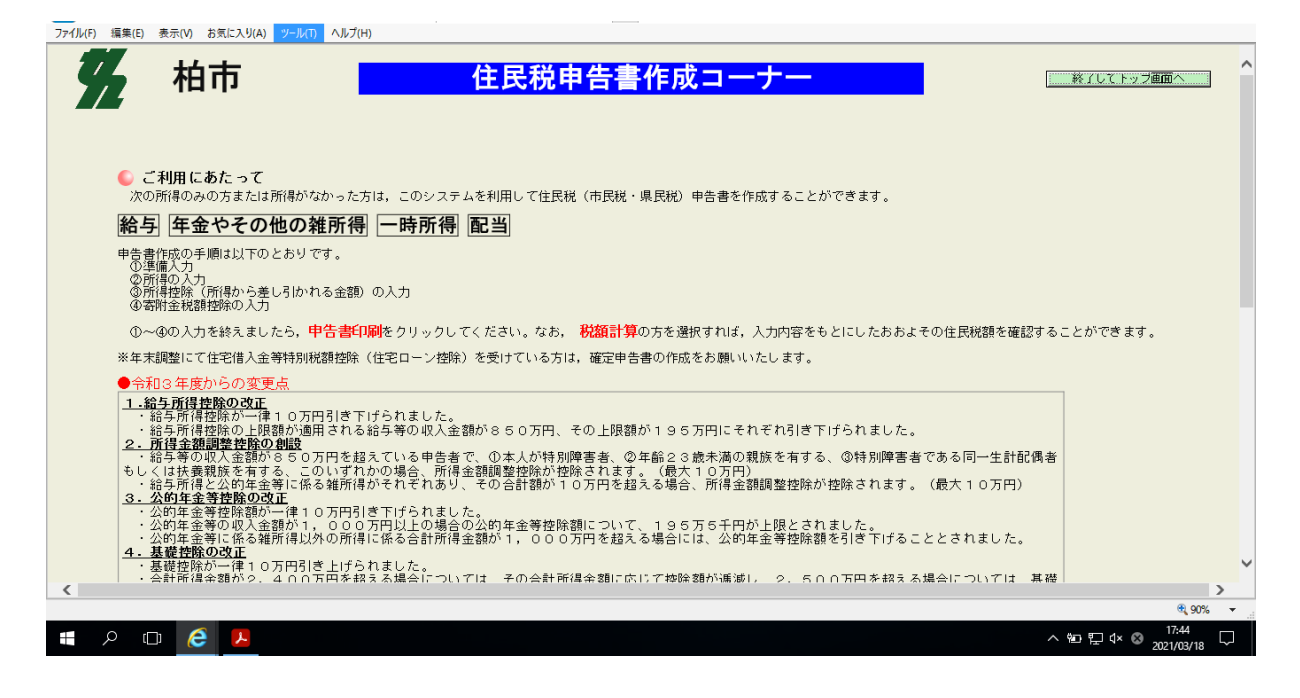

## ②インターネットオプションをクリック

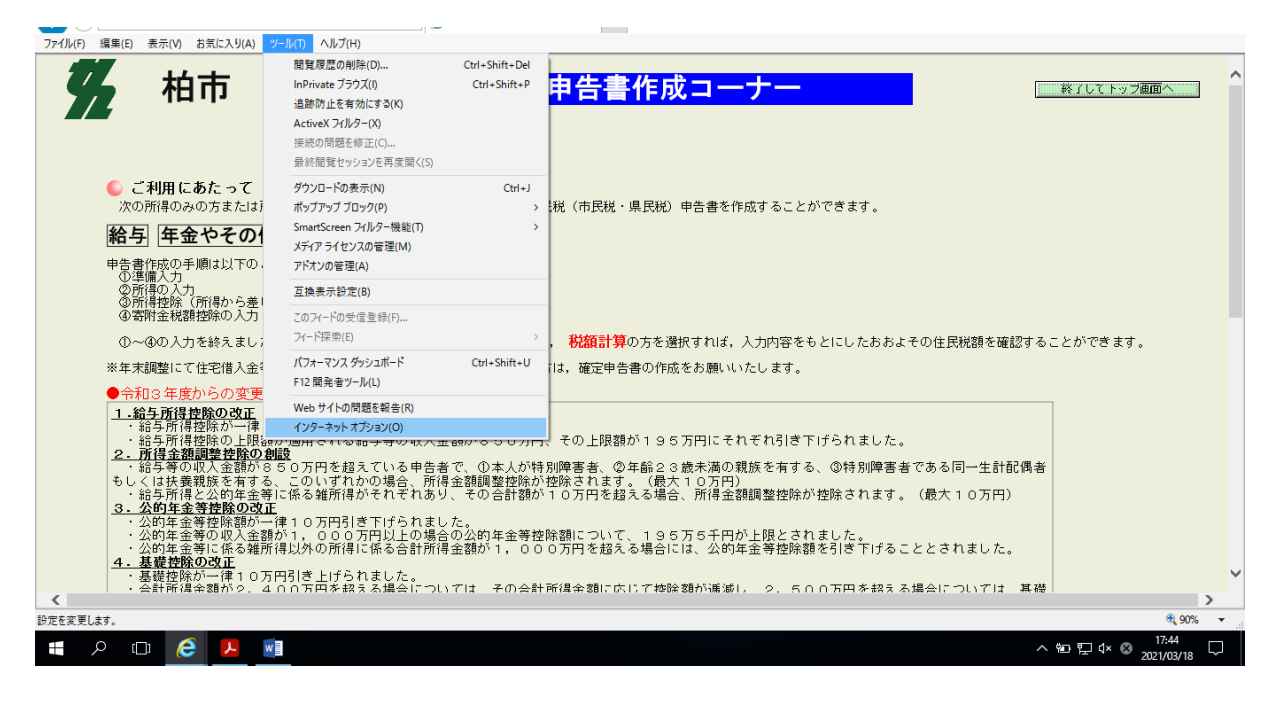

## ③プライバシーをクリック

「ポップアップブロックを有効にする」の設定をクリック 「ポップアップのブロック時に通知バーを表示する」をチェック

| en en en en en en en en en en en en en e                                                                                                    | ポップアップ ブロックの設定                   |                                |
|----------------------------------------------------------------------------------------------------|----------------------------------|--------------------------------|
| 全般 ブライバシー コンテンツ プログラム 詳細設定                                                                                                    | 01.01                            |                                |
| 設定                                                                                                    | 現在ボッブアップはブロックされています。下の-          | - 覧にサイトを追加することにより、特            |
| サイト(S) 詳細                                                                                                    | ま設定(V) 定の Web サイトのポップアップを許可できます。 | , and the second second second |
|                                                                                                    | 許可する Web サイトのアドレス(W):            |                                |
| 位置情報                                                                                                    |                                  | 追加(A)                          |
| <ul> <li>Web サイトによる防理的な位置情報の要求を評判<br/>しない(L)</li> </ul>                                                                                                    | のクリア(C) 許可されたサイト(S):             |                                |
| ポップアップ ブロック                                                                                                    | www.microsoft.com                |                                |
| ✓ポップアップブロックを有効にする(B)                                                                                                    | 9定(E)                            | すべて削除(E)                       |
| InPrivate                                                                                                    |                                  |                                |
| ☑ InPrivate ブラウズの開始時に、ツールパーと拡張機能を無効にする(T)                                                                                                    |                                  |                                |
|                                                                                                    |                                  |                                |
|                                                                                                    |                                  |                                |
|                                                                                                    |                                  |                                |
|                                                                                                    | 通知とブロック レベル:                     |                                |
|                                                                                                    | ボッブアップのブロック時に音を鳴らす(P)            |                                |
|                                                                                                    | □ ポップアップのプロック時に通知/(一を表示する(N))    |                                |
|                                                                                                    | ブロック レベル(B):                     |                                |
|                                                                                                    | 中:ほとんどの自動ポップアップをブロックする           | ~                              |
| n a statistica de <u>serie a serie</u> de serie de serie de serie de serie de serie de serie de serie de serie de serie<br>Nota de la constatistica de la constatistica de serie de serie de serie de serie de serie de serie de serie de s | 反ッブアップ ブロックの課題                   | 問::3(0)                        |
| OK キャンセル                                                                                                    | 通用(                              | 190.00(0)                      |
| and the second second second second second second second second second second second second second second second                                                                                                    | 电枯雷亏                             |                                |